Guía de inicio de sesión para visitantes Omnia Health Live Americas

2-6 de Noviembre 2020

live.omnia-health.com/americas

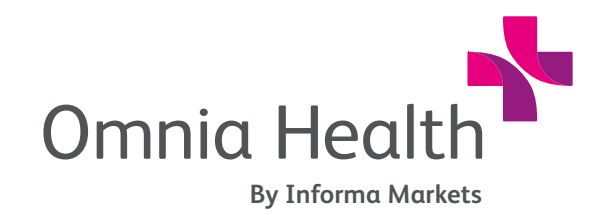

Presentado por:

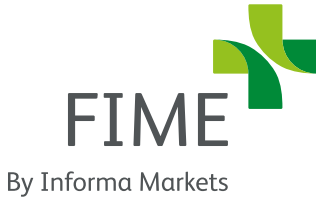

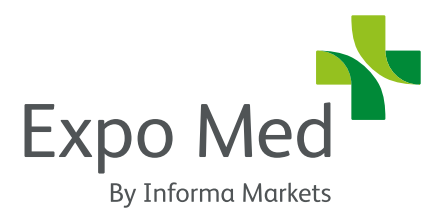

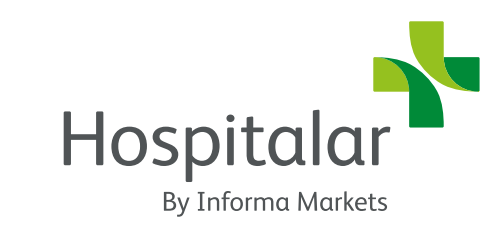

# 1. Iniciar Sesión

Recibirás un correo electrónico de bienvenida de **noreply@live.omnia-health.com** con tus credenciales de inicio de sesión y detalles para acceder a la plataforma del evento.

Navegua en la plataforma del evento, haz clic en "**Iniciar Sesión**" y activa tu cuenta usando tu correo electrónico y tu credencial / identificación de registro del correo electrónico.

Si no recibiste este correo electrónico, comunícate con **ohla-support@informa.com**.

### Ingresa la dirección de correo electrónico con la que te registraste para el evento.

Si tu correo electrónico no se reconoce, significa que no estás registrado en la plataforma y debes comunicarte con **ohla-support@informa.com**.

Ahora se te pedirá que crees una contraseña. Esta es la contraseña que utilizarás para cada inicio de sesión posterior.

Nota: si eres un usuario habitual en cualquiera de nuestros programas virtuales, utiliza el mismo

nombre de usuario / contraseña que utilizaste en tu último inicio de sesión (es posible que hayas guardado la información de inicio de sesión a través de tu navegador)

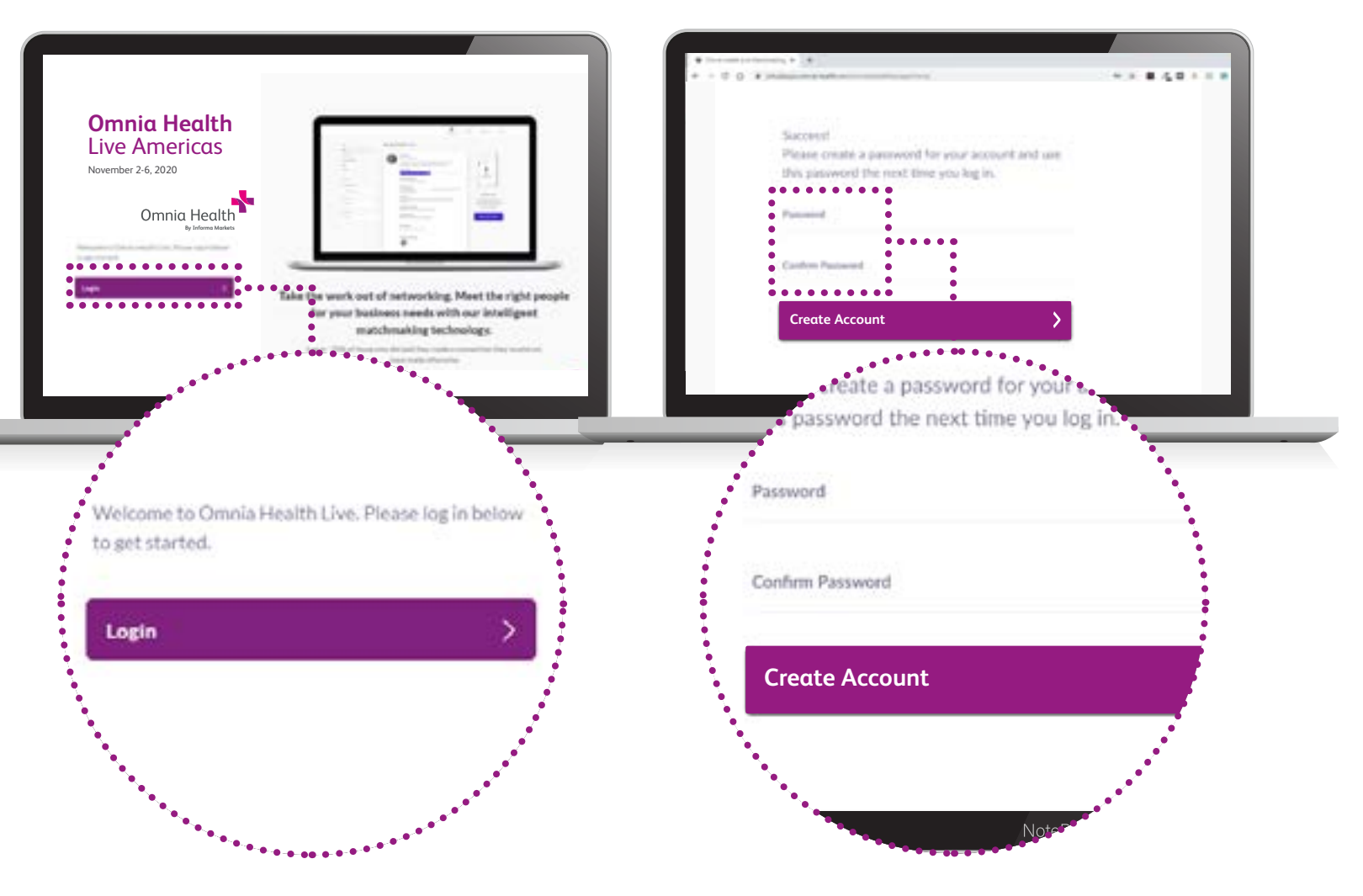

# 2. Actualiza tu perfil

Haz clic en 'Perfil' y asegúrate de que tu perfil está actualizado:

### Subir una foto

Ingresa tu información personal

Selecciona tus intereses

Los primeros pasos son muy importantes ya que nuestro motor de emparejamiento utiliza las respuestas a estas preguntas para generar Tus recomendaciones.

Para completar los diferentes criterios, simplemente haz clic en el campo de pregunta.

Ingresa tu respuesta y haz clic en el signo "+" para agregar tu respuesta. Repite este método para responder todas las preguntas.

Para actualizar tu perfil después de iniciar sesión, inicia sesión nuevamente con las mismas credenciales, agrega o elimina criterios y haz clic en **'actualizar'**.

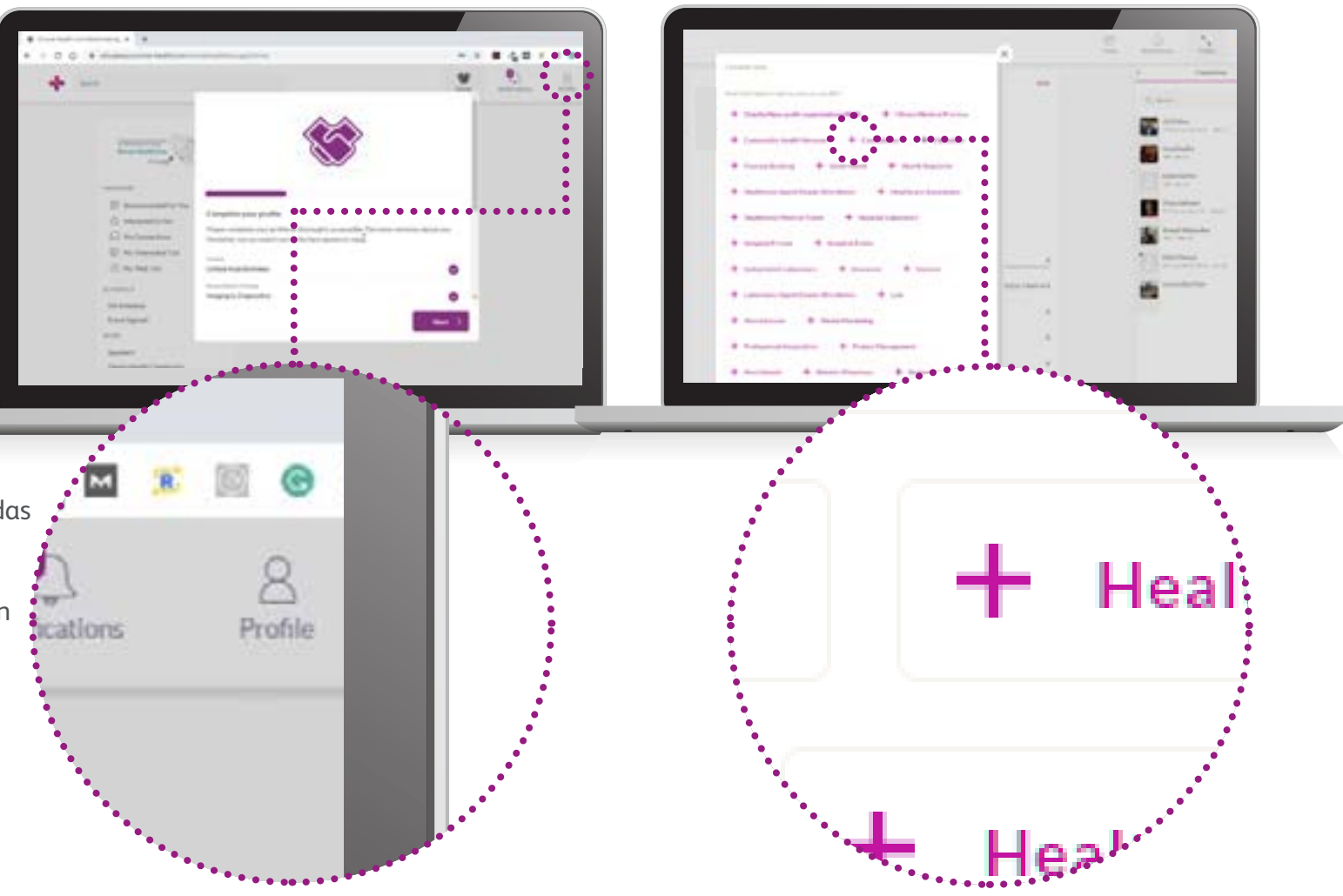

# 3. Comienza el networking y solicita reuniones

Clic en **"Home"** y debajo de la sección de **'Network'** encontrarás las funciones para conectar:

**Recomendado para ti:** Revisa y realiza acciones sobre las recomendaciones que te hemos hecho.

Estas son las diferentes acciones que puedes realizar con las personas:

- Saltar: No estás interesado en esta persona.
- Interesado: Estás interesado y te gustaría iniciar una conversación.
- Reunión: Quieres solicitar una reunión con esa persona.
- Artículo sobre cómo solicitar reuniones: https://grip.helpscoutdocs.com/article/99how-do-i-request-a-meeting
- Interesado en ti: Ve a las personas que han mostrado interés en ti.
- **Mis conexiones:** Una vez que tengas un interés mutuo con alguien o una reunión programada, podrás abrir una charla con ellos.
- Mi lista de 'Interesados': Ve una lista de personas que han mostrado interés.
- Mi lista de 'Saltar': Ve una lista de las personas que has saltado.
- **Directorio de Expositores:** Ve la lista completa de expositores en Omnia Health Live Americas.

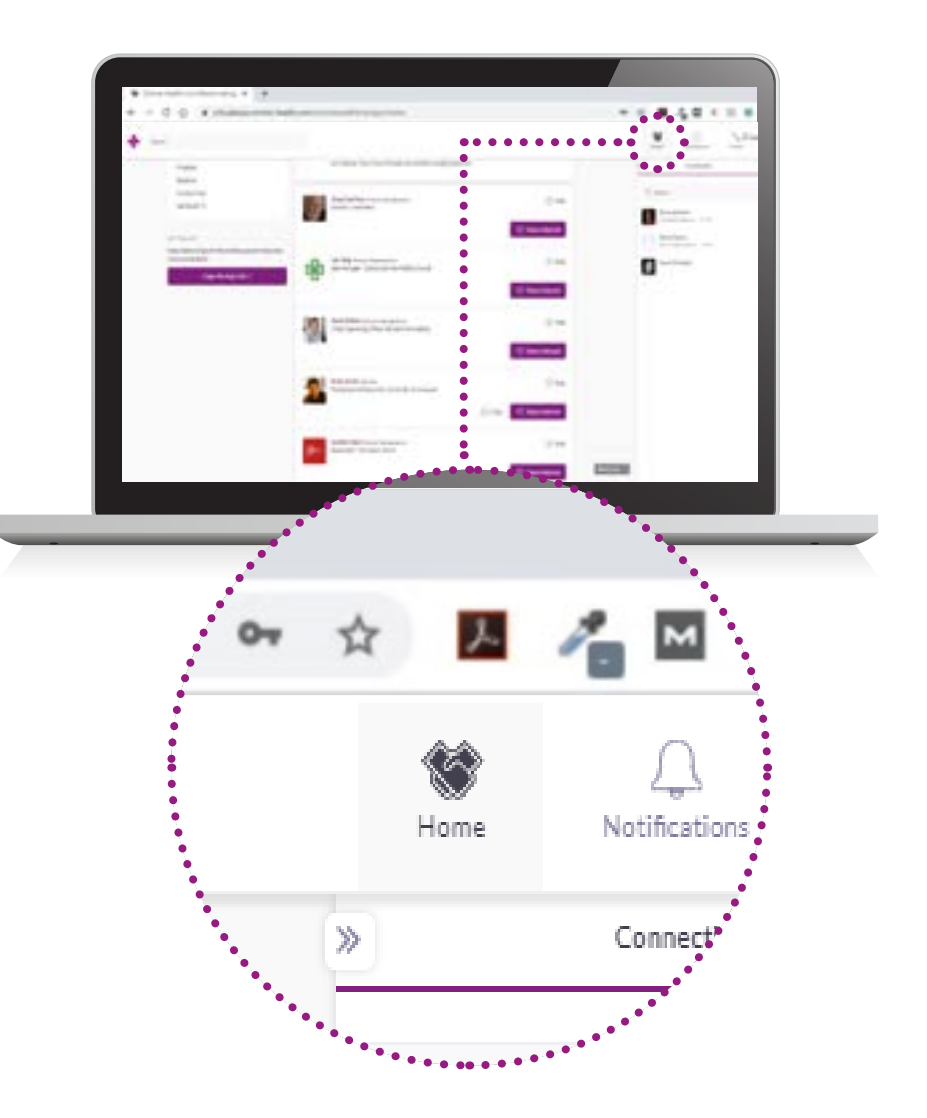

#### Los diferentes estados de las reuniones:

Programada: ha sido confirmada por ambas partes.

**Pendiente:** alguien ha solicitado una reunión contigo y debe aprobarla, rechazarla o reprogramarla.

**Esperando respuesta:** haz solicitado una reunión con alguien y necesita aprobarla, rechazarla o reprogramarla.

Rechazada: la reunión ha sido rechazada por ti y / o la otra persona.

No es necesario tener una conexión con alguien para solicitar una reunión con ellos. Si se acepta la solicitud, se forma una conexión.

Para saber cómo reprogramar una reunión, haz clic aquí (https://grip.helpscoutdocs.com/ article/55-how-to-reschedule-a-meeting?auth=true)

Si tienes alguna pregunta adicional sobre las preferencias de tu perfil y cómo optimizarlo, no dudes en enviarnos un correo electrónico a **ohla-support@informa.com**.

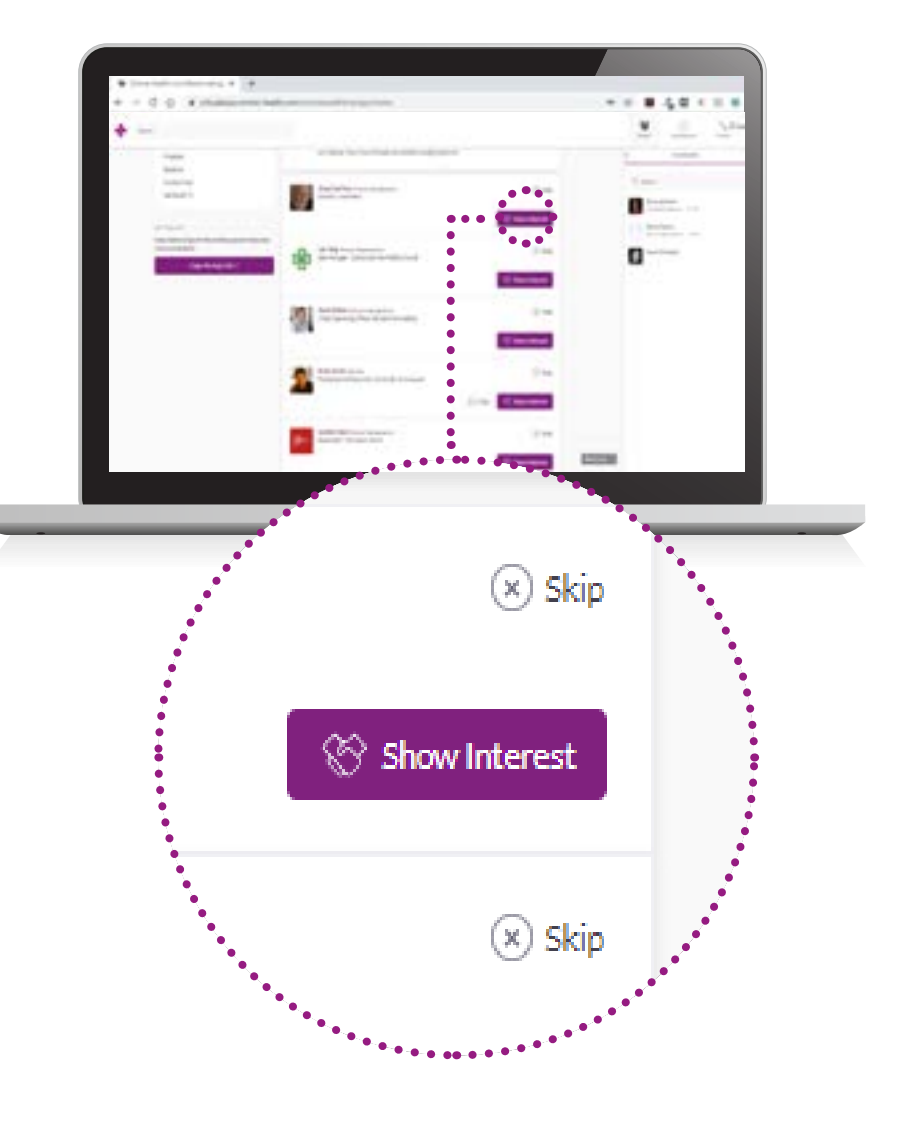

# 4. Revisa tu agenda personalizada del evento

Ve a **"My Agenda"**. En esta sección, puedes descubrir nuestra imperdible programación y marcar las sesiones a las que te interesa asistir.

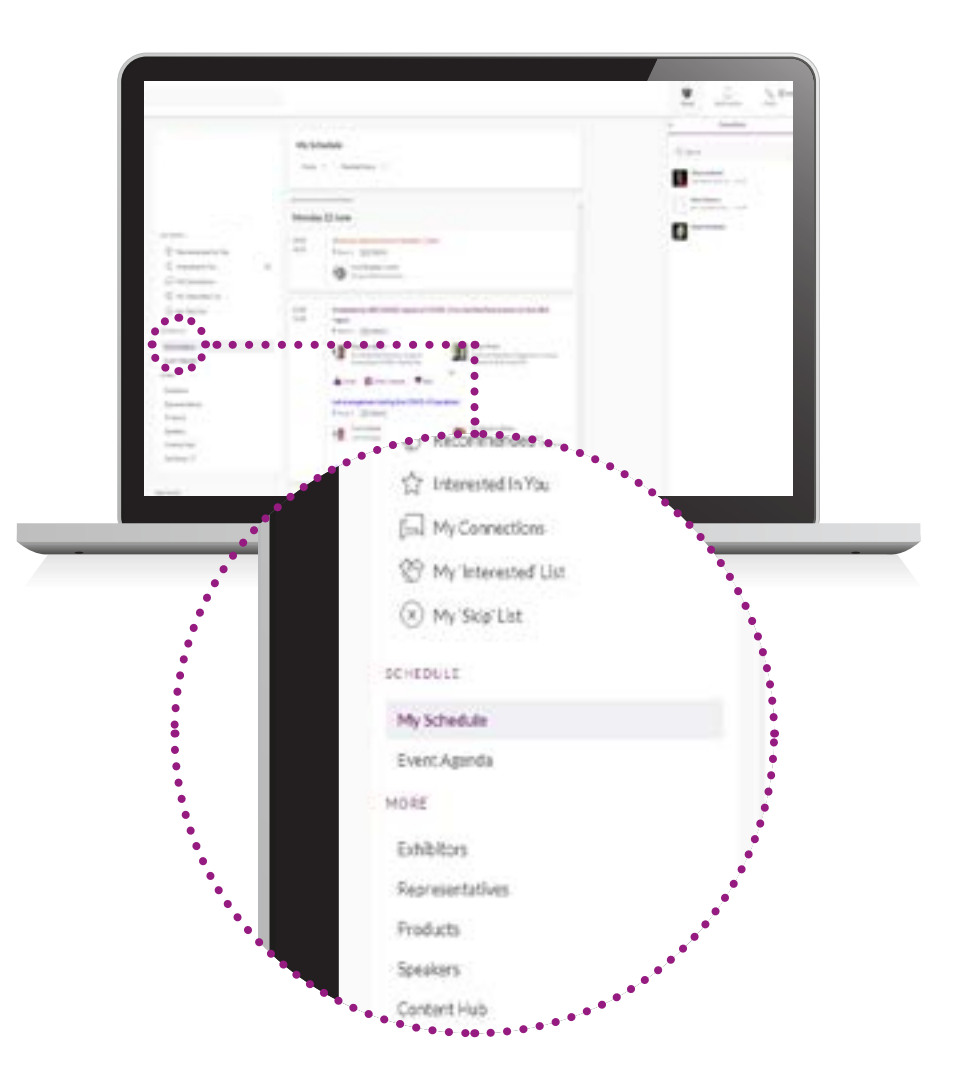

# 5. Asiste a las reuniones virtuales

Las salas virtuales de reuniones solo están disponibles para reuniones programadas (si la reunión está pendiente o cancelada, la sala virtual de reuniones no estará disponible).

Se podrá hacer clic en una sala virtual de reuniones 5 minutos antes de la reunión programada.

### Da clic en "Sala virtual de reuniones abierta" para asistir a tu reunión.

Puedes entrar y salir de la sala virtual de reuniones dentro del tiempo de reunión programado, sin embargo, una vez que haya expirado el tiempo de la reunión, no podrás acceder a la sala virtual de reuniones.

La duración de la reunión no está limitada una vez que estás en la sala virtual de reuniones.

Dentro de la sala virtual de reuniones, podrás:

- Revisar el perfil de la persona que está en la reunión.
- Envíar un mensaje a la persona con quien te vas a reunir.
- Compartir tu pantalla.

Omnia Health Live Americas utiliza una conexión de terceros para el networking. Si no puedes unirte a una reunión virtual, utiliza una conexión VPN.

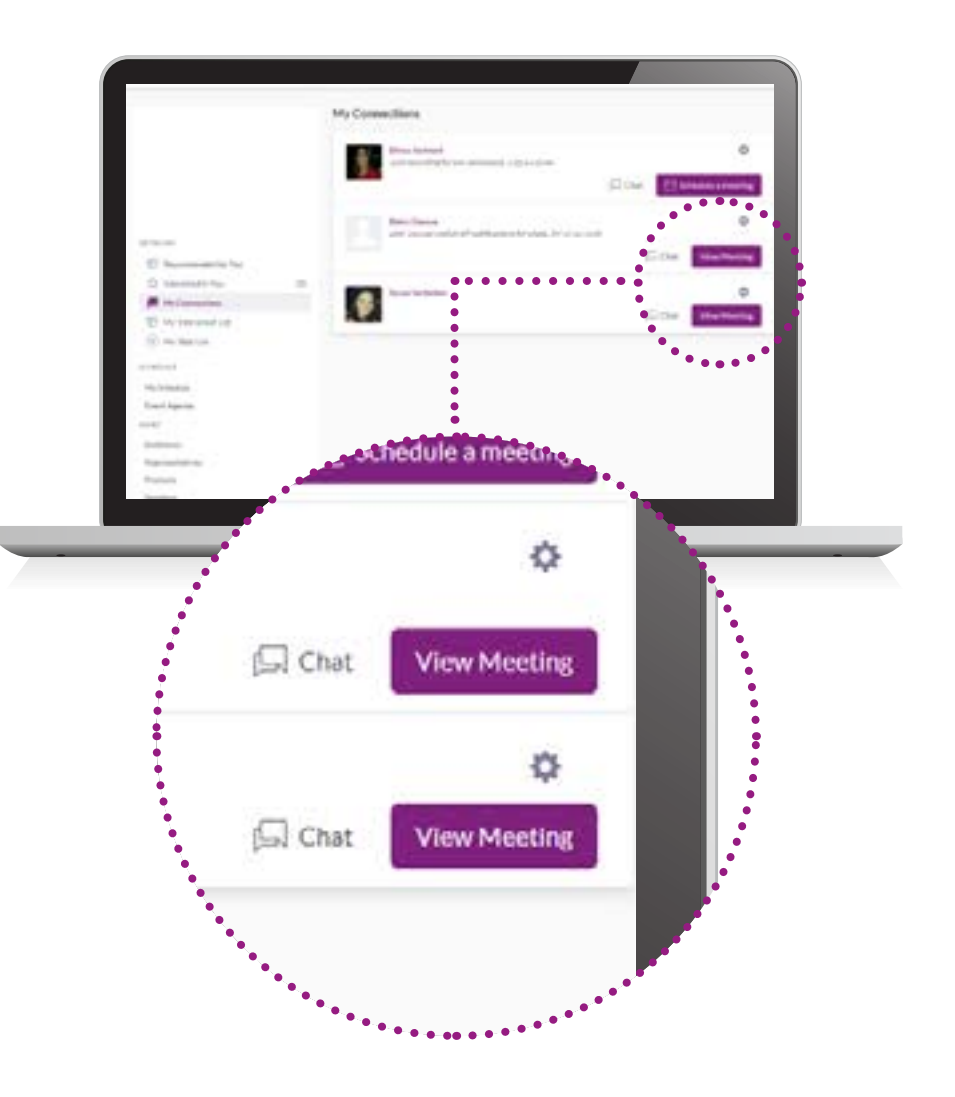

# 6. Revisa el programa del evento

Ve a la tabla de **"Programa del Evento"**. En esta sección, puedes descubrir nuestra imperdible programación y marcar las sesiones a las que te interesa asistir.

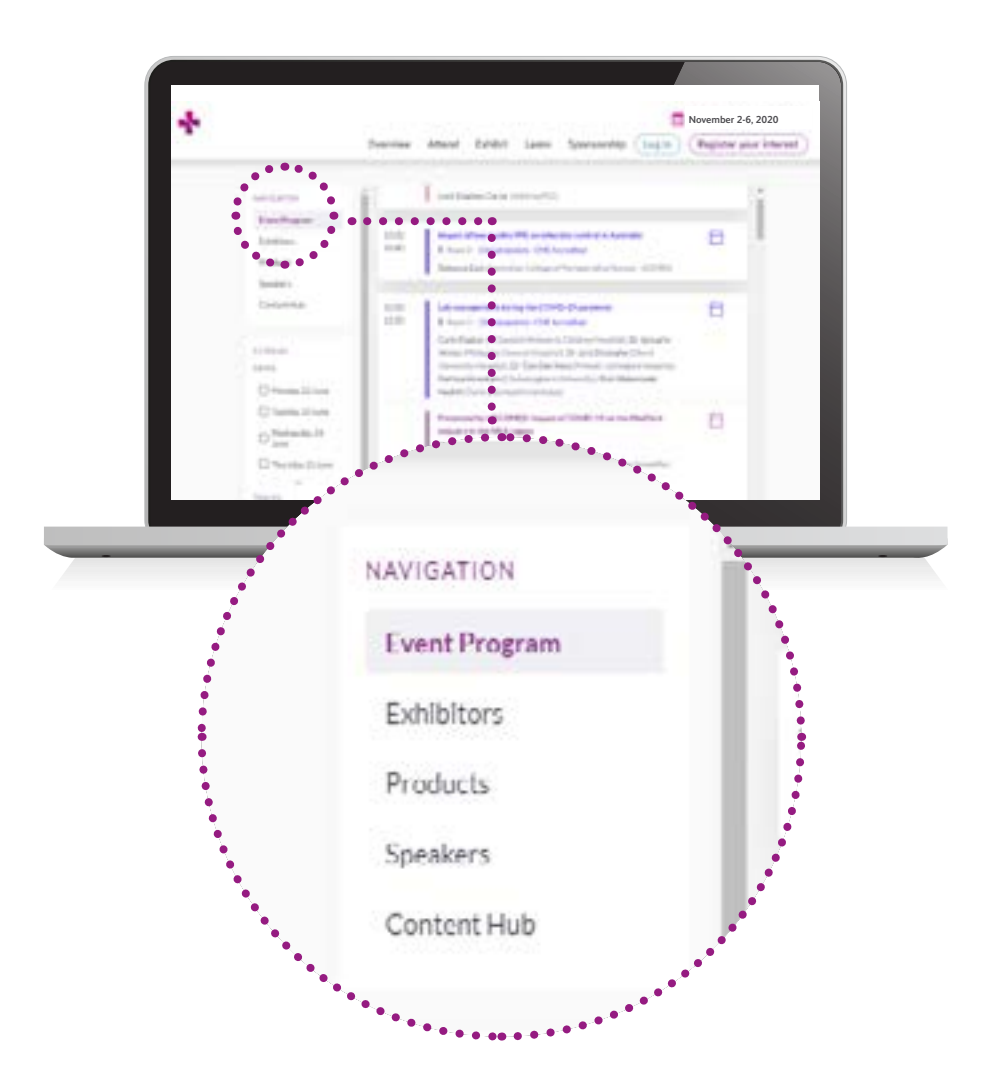

# 7. Ve las sesiones que marcaste

Ve a "Mi agenda". En la fecha y la hora de la sesión a la que quieres asistir, da clic en el botón **"Ve la transmisión en vivo"** para acceder a la sesión.

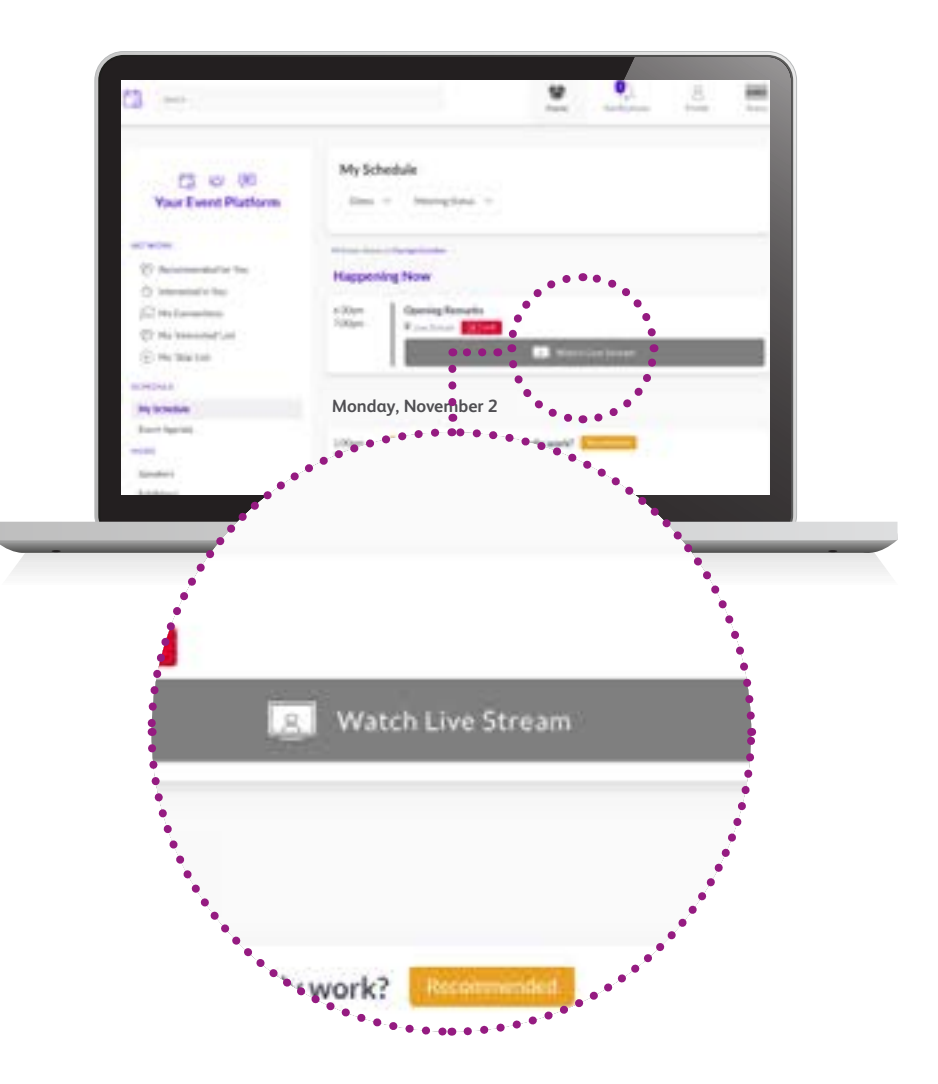

### 8. Explora características adicionales

Debajo de la sección "Más" encontrarás:

- Centro de contenido: ve todos los artículos de contenido, videos, entrevistas y más del programa.
- El Directorio de Expositores: ve la lista completa de expositores que asisten a Omnia Health Live Americas.
- El Directorio de productos: ve una lista completa de la oferta de productos en Omnia Health Live Americas.

Para cualquier pregunta relacionada con la plataforma y/o aplicación de escritorio de Omnia Health Live Americas, comunícate con: **ohla-support@informa.com** 

Aquí hay un link a nuestros artículos de preguntas frecuentes para cualquier consulta general:

https://live.omnia-health.com/americas/en/overview/frequently-asked-questions.html

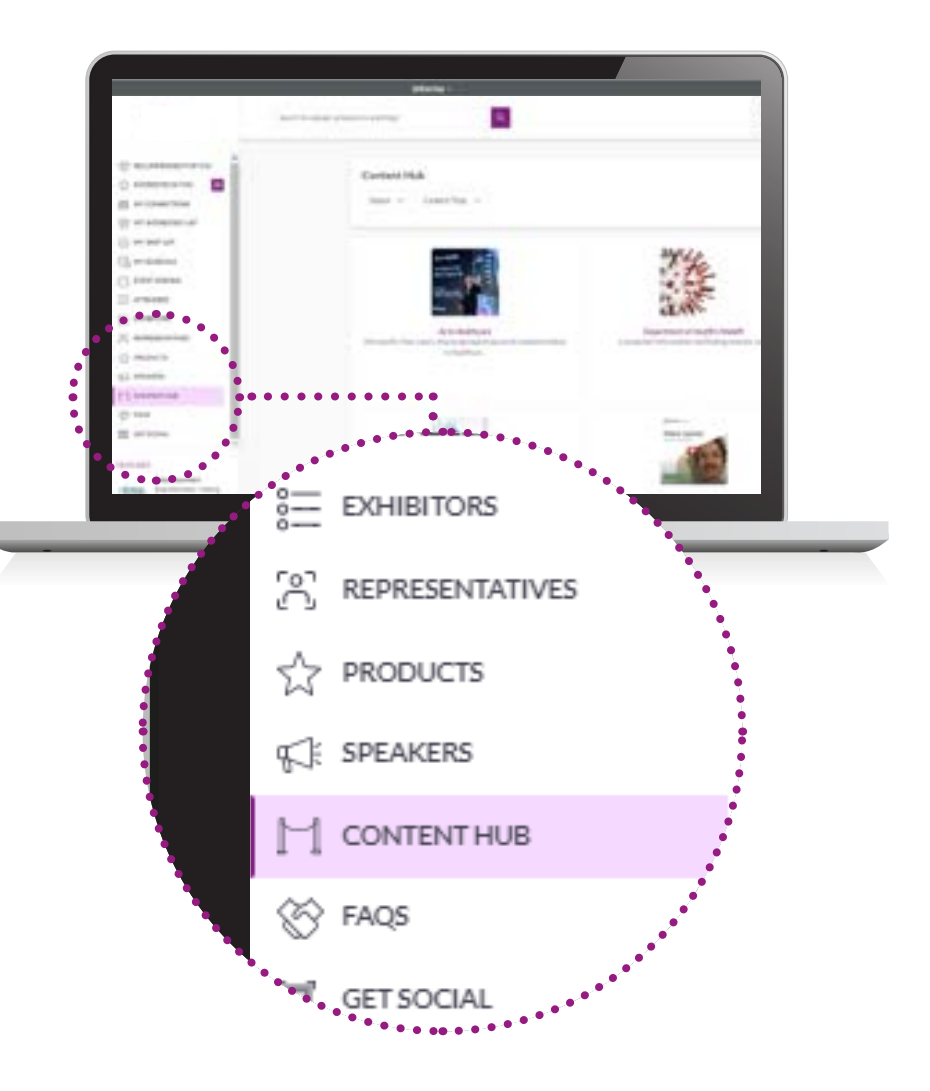